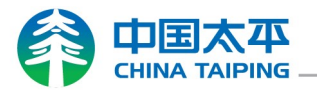

## myHub Account Registration Guide

- From China Taiping SG corporate Homepage <a href="https://www.sg.cntaiping.com/en/">https://www.sg.cntaiping.com/en/</a>
  - Click on LOGIN.
  - Click myHub in the drop-down menu.

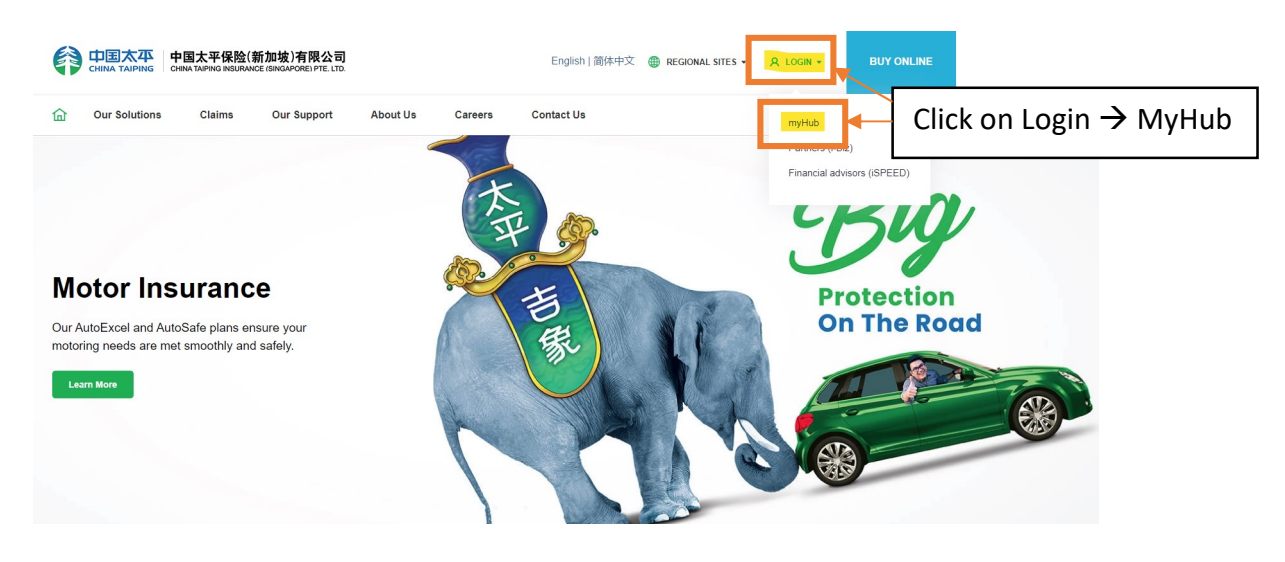

- From myHub login page <u>https://myhub.cntaiping.sg/login? ga=2.193125997.1717247176.1684114110-103686622.1684114110</u>
- Click on Register now!

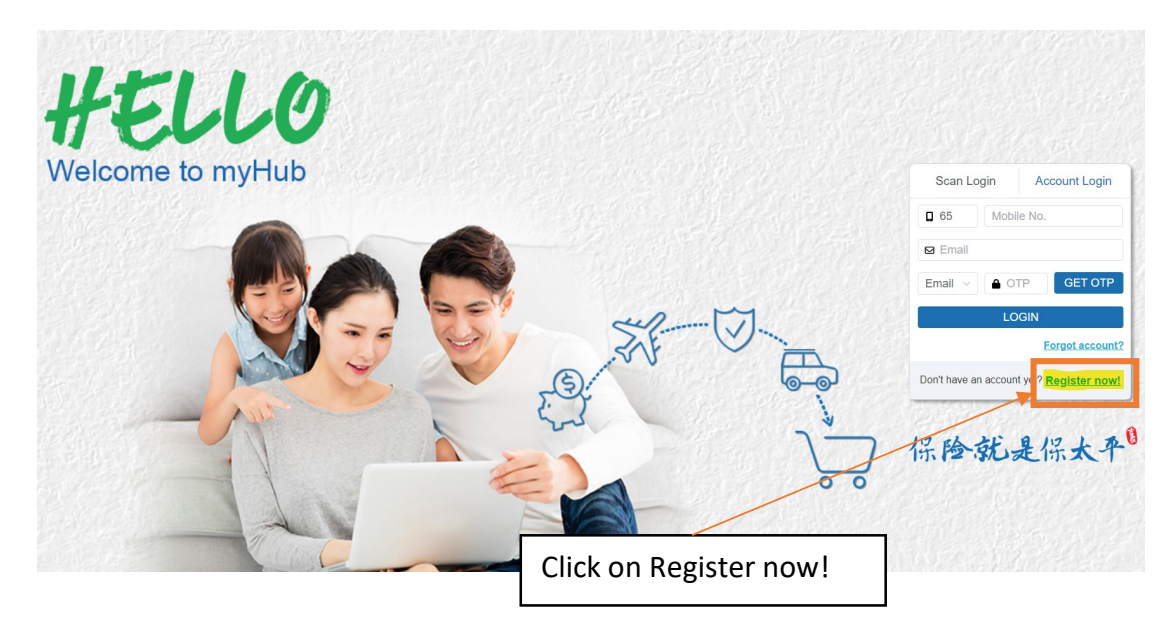

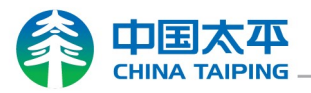

## Scan QR code with Singpass App to login.

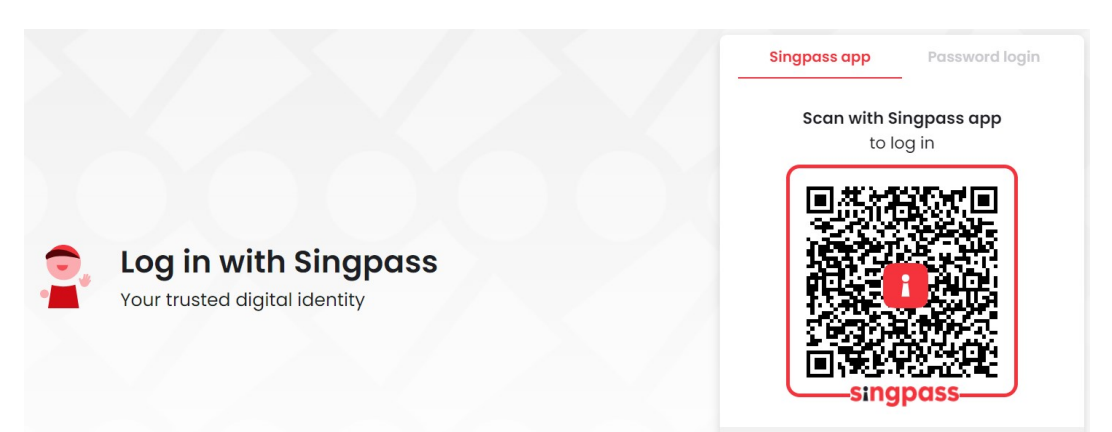

Click on I Agree to proceed with the registration.

| elevant fields, ma                     | sking digital trans                    | sactions fast                | er and more                    | convenient.                   | ore-mi the              |
|----------------------------------------|----------------------------------------|------------------------------|--------------------------------|-------------------------------|-------------------------|
| his digital servic<br>urpose of policy | e is requesting th<br>application from | ne following<br>n China Taip | information f<br>ing Insurance | rom Singpas:<br>e (Singapore) | s, for the<br>Pte. Ltd. |
| NRIC/FIN                               |                                        |                              |                                |                               |                         |
| Name                                   |                                        |                              |                                |                               |                         |
| Mobile Number                          |                                        |                              |                                |                               |                         |
| Email                                  |                                        |                              |                                |                               |                         |
|                                        |                                        |                              |                                |                               |                         |
| ina the "I Aaree" bu                   | tton permits this di                   | aital service to             | o retrieve vour d              | ata based on ti               | he Terms of Use         |
| 9                                      |                                        | 9                            | ,                              |                               |                         |

## Click on REGISTER to complete the registration.

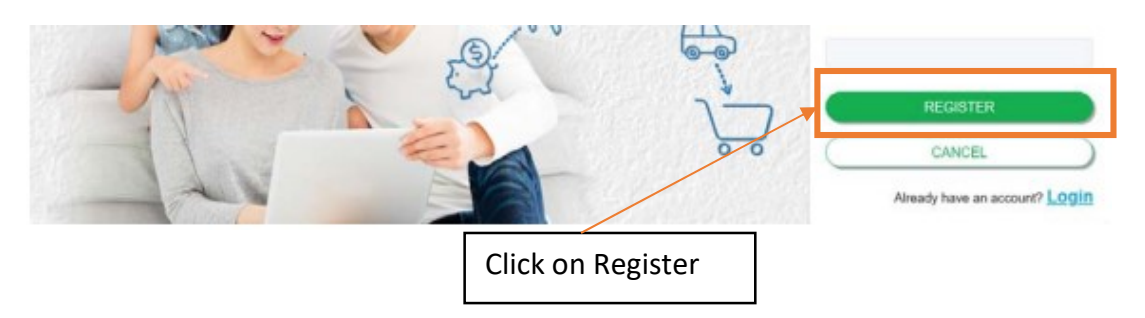